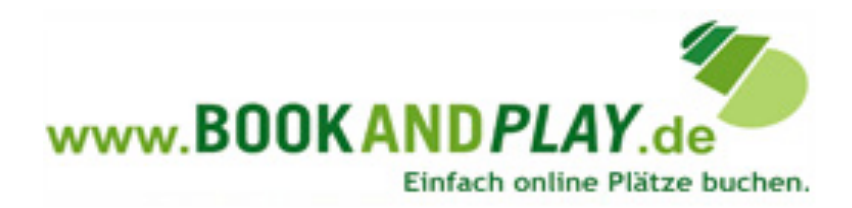

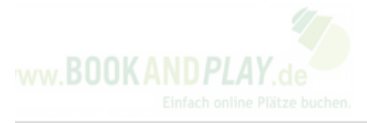

OOKANDPLAY +Referenzen +Kontakt +AGB +Impressum +Trainer finden +Tennisinsider Copyright © 2013 by BOOKAND

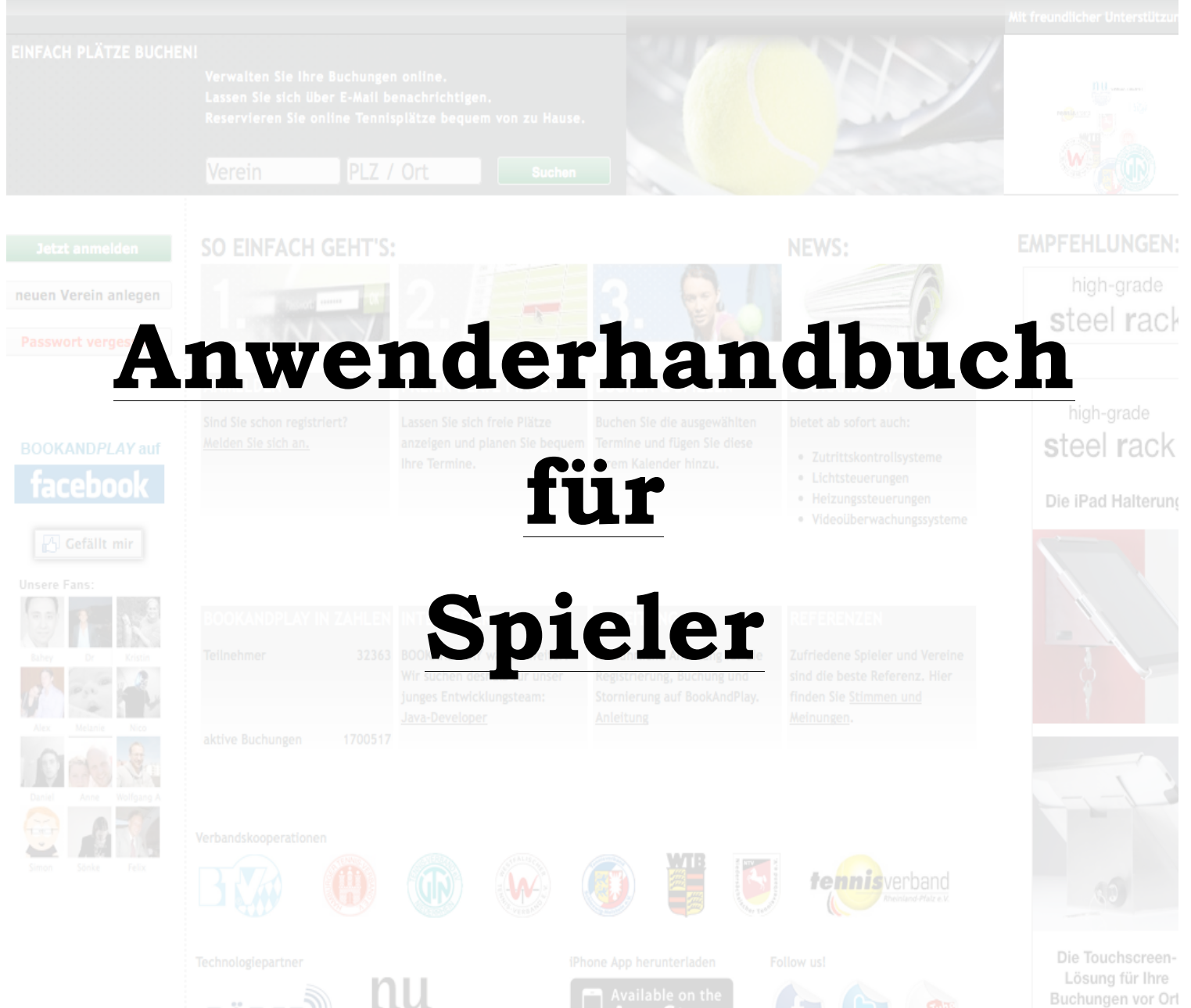

€ 349.00

# Anwenderhandbuch

"Spieler"

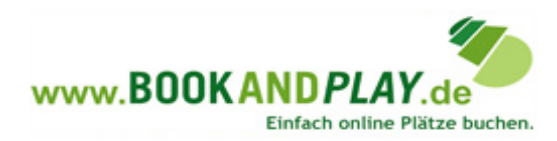

## 1. Spieler

#### 1.1 Anmeldung für Spieler

Wenn Sie ein neuer Spieler sind und sich online für die Nutzung von BOOKANDPLAY registrieren möchten, dann melden Sie sich bitte wie folgt an.

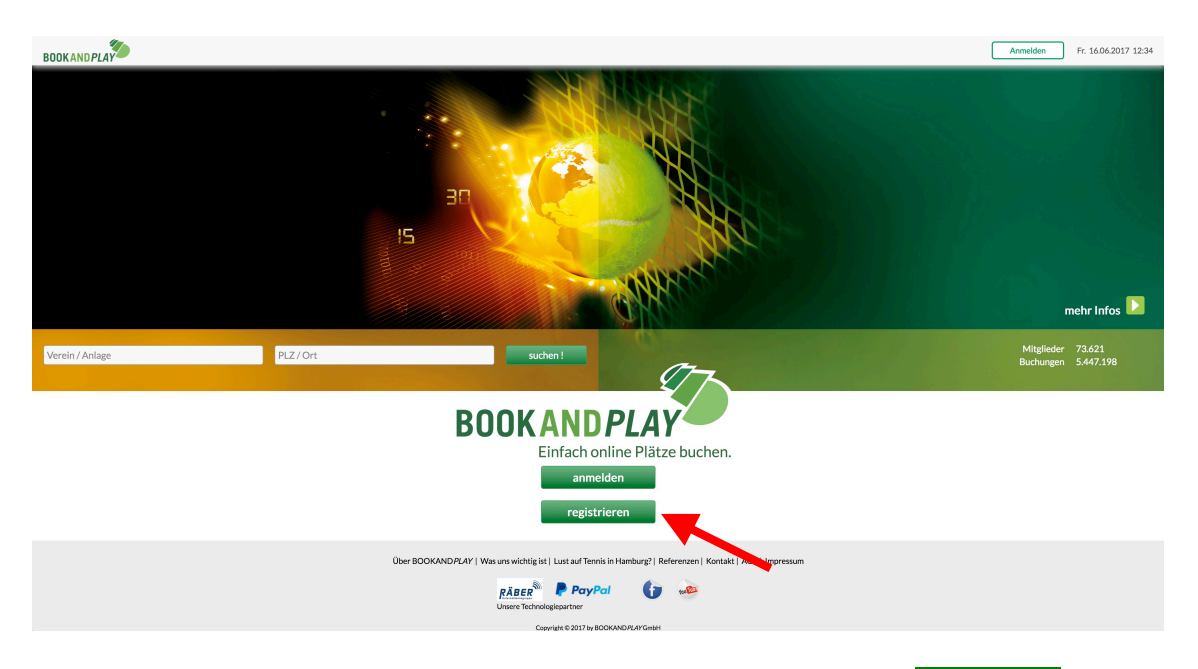

Gehen Sie auf <u>www.bookandplay.de</u> und klicken Sie auf den Button registrieren. Nun öffnet sich ein Fenster in dem Sie bitte Ihre Daten vollständig eintragen.

| Willkommen bei BOO          | KAND <i>PLAY</i>         |                              |              |               |           |                       | * Pflichtfelder |
|-----------------------------|--------------------------|------------------------------|--------------|---------------|-----------|-----------------------|-----------------|
| Neues Benutzerkonto anlegen |                          |                              | Persönlich   | e Daten       |           |                       |                 |
|                             |                          |                              | Anrede       | ) Frau        | Herr      | Titel                 |                 |
| Login *                     |                          |                              | Vorname *    |               |           | Nachname *            |                 |
| Passwort *                  |                          |                              | Geburtstag ( | TT.MM.JJJJ) * |           | Student/Schüler/Azubi |                 |
| Passwort (Wiederholen) *    |                          |                              |              |               |           |                       |                 |
|                             |                          |                              | Straße und H | lausnummer *  |           |                       |                 |
| M/a mächtan Sia huchan *    |                          | ]                            | PLZ*         |               | Ort*      |                       |                 |
| wo moenten sie bachen       |                          | Hilfe                        | Staat *      |               |           |                       | •               |
|                             | <ul> <li>Gast</li> </ul> | <ul> <li>Mitglied</li> </ul> | Bundesland   | /Kanton *     |           |                       | •               |
| Mitgliedsnummer             |                          |                              | Telefon *    |               |           |                       |                 |
| Leistungsklasse             | bitte wählen             | •                            | Mobil        |               |           |                       |                 |
| Beschreibung                | bitte wählen             | •                            | E-Mail *     |               |           |                       |                 |
|                             |                          |                              |              |               |           |                       |                 |
|                             |                          |                              | Kost         | tenlos regi   | strieren! |                       |                 |

Bitte alle mit einem (\*) gekennzeichneten Felder vollständig ausfüllen. Klicken Sie nun auf Kostenlos registrieren!

### Kontakt zu BOOKANDPLAY

Sportallee 81, 22335 Hamburg | Telefon: 040 30709790 | Email: service@bookandplay.de

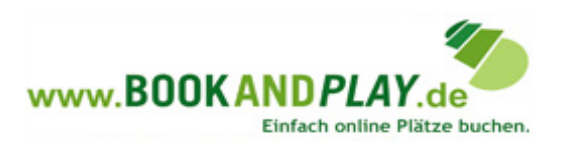

Nach der Eingabe Ihrer Daten und des klickens auf "Kostenlos registrieren", öffnet sich ein Bestätigungsfenster mit weitergehenden Informationen, welche an die hinterlegte Email-Adresse gesendet werden.

*Hinweis:* Die Email sollten sie spätestens nach 15 Minuten erhalten. Bitte haben Sie Geduld, bzw. prüfen Sie Ihren Spamordner.

Fast geschafft...

Jetzt müssen Sie nur noch den Aktivierungslink, in der von uns gesendeten Email bestätigen und Ihr Konto ist frei geschalten. Nun muss Ihr Verein Ihren Account nur noch frei geben. Dies kann auch vollautomatisch geschehen. Sobald die Aktivierung vollzogen wurde, erhalten Sie eine Aktivierungsbestätigung. Dies kann unter Umständen auch 24h dauern. Sollten Sie bis dahin keine Bestätigung erhalten haben, dann versuchen Sie sich mit Ihren Zugangsdaten bei BOOKANDPLAY einzuloggen. Ist dies nicht möglich, wenden Sie sich bitte an den Ansprechpartner Ihres Vereins und bitten um Aktivierung Ihres Accounts.

### Nun ist die letzte Hürde geschafft und Sie können mit dem Buchen und Spielen beginnen.

*Hinweis:* Im weiteren Verlauf können Sie beim buchen des gewünschten Platzes noch diverse Einstellungen vornehmen. Zum Beispiel, ob sie den genannten Betrag überweisen möchten oder per Lastschrift bezahlen wollen, je nachdem was der Betreiber der Anlage anbietet.

### 1.2 Buchen

Nach dem erfolgreichem Login, gelangen Sie auf die Übersicht der Plätze.

Mit dem scrollen der Maus über die freien Buchungsslots (grün) werden Ihnen Uhrzeit und Preis angezeigt. Mit einem Klick auf die Slots, treffen Sie Ihre Auswahl. Anschließend erscheint ein grüner Button mit "Auswahl buchen"! Klicken Sie auf diesen Button und folgen Sie den weiteren Schritten um Ihre Buchung zu bestätigen.

*Hinweis:* Eine Bezahlung der gebuchten Stunden findet nach den Konditionen Ihres Anlagenbetreibers und <u>nicht</u> über BOOKANDPLAY statt.